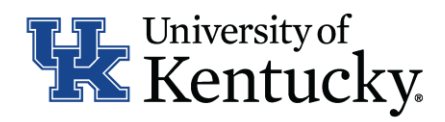

| ecrt Role Assignments                                                                                                    | ecrt Function                                  | ecrt Role access                        |  |  |  |
|----------------------------------------------------------------------------------------------------|------------------------------------------------|-----------------------------------------|--|--|--|
| Functional System Administrator                                                                                                    | ecrt generated e-mail<br>with task to complete |                                         |  |  |  |
| > Primary Department Effort Coordinator                                                                                                    | Department Dashboard                           | lean lean lean lean lean lean lean lean |  |  |  |
| -> Self-Certifier (PI)                                                                                                    | Project Statement                              |                                         |  |  |  |
| University Reporting                                                                                                    | Payroll Task<br>Project Task                   |                                         |  |  |  |
| The user is able to associate a person to<br>this role <b>but</b> the FSA is the <b>only</b> role that is<br>able to assign the rights to perform the<br>role functions | Reports                                        |                                         |  |  |  |

©2016 HURON CONSULTING GROUP INC. AND AFFILIATES. USE AND DISTRIBUTION PROHIBITED EXCEPT THROUGH WRITTEN AGREEMENT WITH HURON.

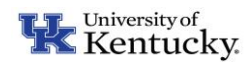

| Department Dashboard                                                                                                    | Functional<br>System<br>Administrator | College Effort<br>Coordinator | Primary<br>Department<br>Effort<br>Coordinator | Grant<br>Manager* | Self-Certifier<br>(PI)* | College &<br>Department<br>Reporting | University<br>Reporting | Technical<br>System<br>Administrator |  |
|----------------------------------------------------------------------------------------------------|---------------------------------------|-------------------------------|------------------------------------------------|-------------------|-------------------------|--------------------------------------|-------------------------|--------------------------------------|--|
| ecrt Access                                                                                                    | 2                                     | 4                             |                                                | 6                 | 4                       | 4                                    | 6                       | 6                                    |  |
| The department dashboard includes all project confirmation statements, a list of active and inactive projects, and department information including department effort coordinators. |                                       |                               |                                                |                   |                         |                                      |                         |                                      |  |
| Access to view the Department Dashboard                                                                                                    |                                       |                               |                                                |                   |                         |                                      |                         |                                      |  |
|                                                                                                    | x                                     | x                             | x                                              |                   |                         | x                                    | x                       | x                                    |  |
| View All Department Dashboards                                                                                                    |                                       |                               |                                                |                   |                         |                                      |                         |                                      |  |
|                                                                                                    | x                                     |                               |                                                |                   |                         |                                      | x                       | x                                    |  |
| View only Department Dashboards which I am<br>associated to                                                                                                    |                                       | v                             | ×                                              |                   |                         | v                                    |                         |                                      |  |
| Add a Grant Manager to a project                                                                                                    |                                       | X                             | X                                              |                   |                         | X                                    |                         |                                      |  |
|                                                                                                    | x                                     | x                             | x                                              |                   |                         |                                      |                         |                                      |  |
| Add a Department Effort Coordinator                                                                                                    |                                       |                               |                                                |                   |                         |                                      |                         |                                      |  |
|                                                                                                    | x                                     |                               |                                                |                   |                         |                                      |                         |                                      |  |
| Delete a Department Effort Coordinator                                                                                                    |                                       |                               |                                                |                   |                         |                                      |                         |                                      |  |
| Assign the Primary Effort Coordinator                                                                                                    | X                                     |                               |                                                |                   |                         |                                      |                         |                                      |  |
| Assign the Frinary Elion Coordinator                                                                                                    |                                       |                               |                                                |                   |                         |                                      |                         |                                      |  |
|                                                                                                    | X                                     |                               |                                                |                   |                         |                                      |                         |                                      |  |
| Add a Department Viewer                                                                                                    |                                       |                               |                                                |                   |                         |                                      |                         |                                      |  |
|                                                                                                    | X                                     |                               |                                                |                   |                         |                                      |                         |                                      |  |

\*Grant Manager and Self-Certifier (PI) will not be able to view the department dashboard because they are associated to a project or projects, not to departments

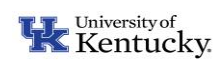

|                                                          | Functional                  | College Effort        | Primary                  | Grant                        | Self-Certifier            | College &  | University | Technical     |
|----------------------------------------------------------|-----------------------------|-----------------------|--------------------------|------------------------------|---------------------------|------------|------------|---------------|
|                                                          | System                      | Coordinator           | Department               | Manager                      | (PI)                      | Department | Reporting  | System        |
| Project Statement                                        | Administrator               |                       | Effort                   |                              |                           | Reporting  |            | Administrator |
|                                                          | 8                           | 8                     | Coordinator              | 8                            | 8                         | 8          | 8          | 8             |
| ecrt Access                                              |                             | 9                     | -                        | -                            | 9                         | -          | 9          |               |
| view only projects statements rain associated to         |                             |                       |                          | x                            | x                         |            |            |               |
| View all project statements in my associated             |                             |                       |                          |                              |                           |            |            |               |
| department(s)                                            |                             | Х                     | Х                        |                              |                           | Х          |            |               |
| View all project statements in all departments           |                             |                       |                          |                              |                           |            |            |               |
|                                                          | Х                           |                       |                          |                              |                           |            | Х          | X             |
| Receives automated e-mail that statements are            |                             |                       |                          |                              |                           |            |            |               |
| Ready for Pre Review                                     |                             |                       | x                        | x                            |                           |            |            |               |
| Associated Project Confirmations Tab appears on          |                             |                       |                          |                              |                           |            |            |               |
| Home Page with associated project statements             |                             |                       | x                        | x                            |                           |            |            |               |
| Pre Review only assigned projects                        |                             |                       |                          |                              |                           |            |            |               |
|                                                          |                             |                       |                          | х                            |                           |            |            |               |
| Pre Review all project statements in my                  |                             |                       |                          |                              |                           |            |            |               |
| associated department(s)                                 |                             |                       | x                        |                              |                           |            |            |               |
| Pre Review all project statements in all                 |                             |                       |                          |                              |                           |            |            |               |
| departments                                              | х                           |                       |                          |                              |                           |            |            |               |
| Request to Revise Payroll on a Project Statement         |                             |                       |                          |                              |                           |            |            |               |
| during Pre Review*                                       | x                           |                       | x                        | x                            |                           |            |            |               |
|                                                          |                             |                       |                          |                              |                           |            |            |               |
| Ready for Confirmation                                   |                             |                       |                          |                              | x                         |            |            |               |
| Receives automated e-mail with a summary of              |                             |                       |                          |                              |                           |            |            |               |
| PI's who received the 'Ready for Confirmation'           |                             |                       | X                        |                              |                           |            |            |               |
| Confirm a Project Statement                              |                             |                       |                          |                              |                           |            |            |               |
|                                                          |                             |                       |                          |                              | x                         |            |            |               |
| Request to Revise Payroll on a Project Statement         |                             |                       |                          |                              |                           |            |            |               |
| during Confirmation*                                     |                             |                       |                          |                              | x                         |            |            |               |
| Combination of Confirm and Request to Revise             |                             |                       |                          |                              |                           |            |            |               |
| Payroll on a Project Statement                           |                             |                       |                          |                              | x                         |            |            |               |
| Edit the Payroll Percentage Column and Cost              |                             |                       |                          |                              |                           |            |            |               |
| Share Percentage Column on a Project                     |                             |                       |                          |                              | х                         |            |            |               |
| Statement<br>Add a Note to an Active Project Statement   |                             |                       |                          |                              |                           |            |            |               |
| ·····                                                    | x                           | x                     | x                        | x                            | х                         |            |            |               |
| Add a Note to a Historical Project Statement             |                             |                       |                          |                              |                           |            |            |               |
| ······································                   | x                           | x                     | x                        | x                            |                           |            |            |               |
| Delete a Note from a Project Statement                   |                             |                       |                          |                              |                           |            |            |               |
|                                                          | x                           |                       |                          |                              |                           |            |            |               |
| Attach a File to a Project Statement                     |                             |                       |                          |                              |                           |            |            |               |
|                                                          | х                           | х                     | х                        | х                            | х                         |            |            |               |
| Delete an attachment from a Project Statement            |                             |                       |                          |                              |                           |            |            |               |
|                                                          | x                           |                       |                          |                              |                           |            |            |               |
| Get Help Emgil directed to this user                     |                             |                       |                          |                              |                           |            |            |               |
|                                                          |                             |                       | x                        | x                            |                           |            |            |               |
| Save a Preject Statement as PDE                          |                             |                       |                          |                              |                           |            |            |               |
| save a Project statement as PDF                          | x                           |                       |                          |                              |                           |            |            |               |
|                                                          |                             |                       |                          |                              |                           |            |            |               |
| Reopen Project Statement                                 | x                           |                       |                          |                              |                           |            |            |               |
|                                                          | ~                           |                       |                          |                              |                           |            |            |               |
| Assign a Designee to a Project                           | Y                           |                       |                          |                              |                           |            |            |               |
|                                                          | ^                           |                       |                          |                              |                           |            |            |               |
| *Mile an an an and the second and a second at the second | to all all all and a second | to many the av Dariet | the second second second | and the second second second | • • • • • • • • • • • • • |            |            |               |

When a request to revise payroll is made, the project statement is now in a Revision Requested status and no changes can be made.